**UKAEA Indico Training** 

# **Categories and Admin**

.

•

.

60

60

65

65

65

CO)

60

1947

147

100

0

1

6

1

15

5

<u>Adam Parker,</u> January 20<sup>th,</sup> 2025 UK Atomic Energy Authority

## Home

### The Homepage of indico.ukaea.uk acts as the top-level category and all events live in levels below

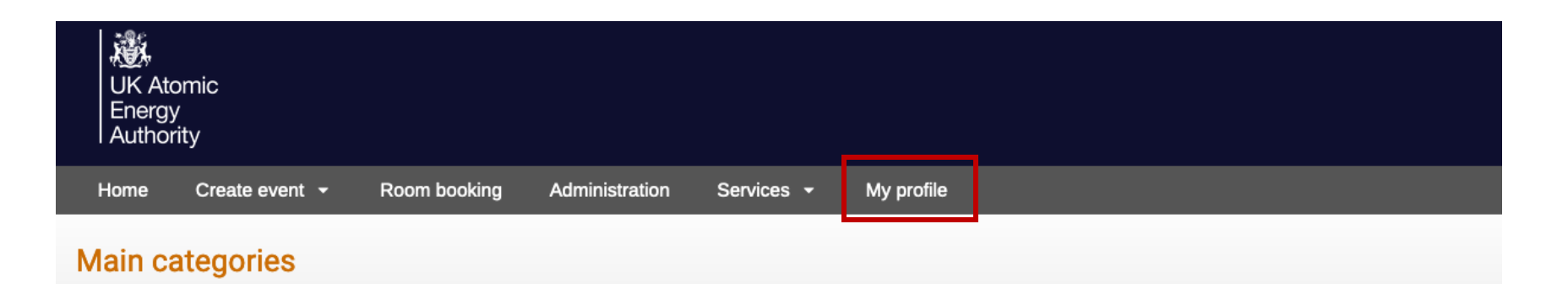

Welcome to Indico. The Indico tool allows you to manage complex conferences, workshops and meetings. To start browsing, please select a category below.

| Divisions                         | 256 events | - |
|-----------------------------------|------------|---|
| Conference, Workshops, and Events | 2 events   | - |
| Schools, Forums, and Courses      | 4 events   | - |
| Outreach                          | empty      | - |
| Committees                        | empty      | - |
| Test Area                         | 12 events  | - |
|                                   |            |   |

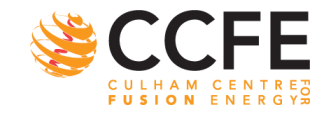

## Home

If your account has administration rights

The homepage can be configured to

- display 'News',
- show 'Upcoming' events to a date of your choosing,
- and make announcements across the whole webpage

O Europe/London ▼ ▲ A. Parker
 A. Parker
 A. Parker
 A. Parker
 A. Parker
 A. Parker
 A. Parker
 A. Parker
 A. Parker
 A. Parker
 A. Parker
 A. Parker
 A. Parker
 A. Parker
 A. Parker
 A. Parker
 A. Parker
 A. Parker
 A. Parker
 A. Parker
 A. Parker
 A. Parker
 A. Parker
 A. Parker
 A. Parker
 A. Parker
 A. Parker
 A. Parker
 A. Parker
 A. Parker
 A. Parker
 A. Parker
 A. Parker
 A. Parker
 A. Parker
 A. Parker
 A. Parker
 A. Parker
 A. Parker
 A. Parker
 A. Parker
 A. Parker
 A. Parker
 A. Parker
 A. Parker
 A. Parker
 A. Parker
 A. Parker
 A. Parker
 A. Parker
 A. Parker
 A. Parker
 A. Parker
 A. Parker
 A. Parker
 A. Parker
 A. Parker
 A. Parker
 A. Parker
 A. Parker
 A. Parker
 A. Parker
 A. Parker
 A. Parker
 A. Parker
 A. Parker
 A. Parker
 A. Parker
 A. Parker
 A. Parker
 A. Parker
 A. Parker
 A. Parker
 A. Parker
 A. Parker
 A. Parker
 A. Parker
 A. Parker
 A. Parker
 A. Parker
 A. Parker
 A. Parker
 A. Parker
 A. Parker
 A. Parker
 A. Parker
 A. Parker
 A. Parker
 A. Parker
 A. Parker
 A. Parker
 A. Parker
 A. Parker
 A. Parker
 A. Parker
 A. Parker
 A. Parker
 A. Parker
 A. Parker
 A. Parker
 A. Parker
 A. Parker
 A. Parker
 A. Parker
 A. Parker
 A. Parker
 A. Parker
 A. Parker
 A. Parker
 A. Parker
 A. Parker
 A. Parker
 A. Parker
 A. Parker
 A. Parker
 A. Parker
 A. Parker
 A. Parker
 A. Parker
 A. Parker
 A. Parker
 A. Parker
 A. Parker
 A. Parker
 A. Parker
 A. Parker
 A. Parker
 A. Parker
 A. Parker
 A. Parker
 A. Parker
 A. Parker
 A. Parker
 A. Parker
 A. Parker
 A. Parker
 A. Parker
 A. Parker
 A. Parker
 A. Parker
 A. Parker
 A. Parker
 A. Parker
 A. Parker
 A

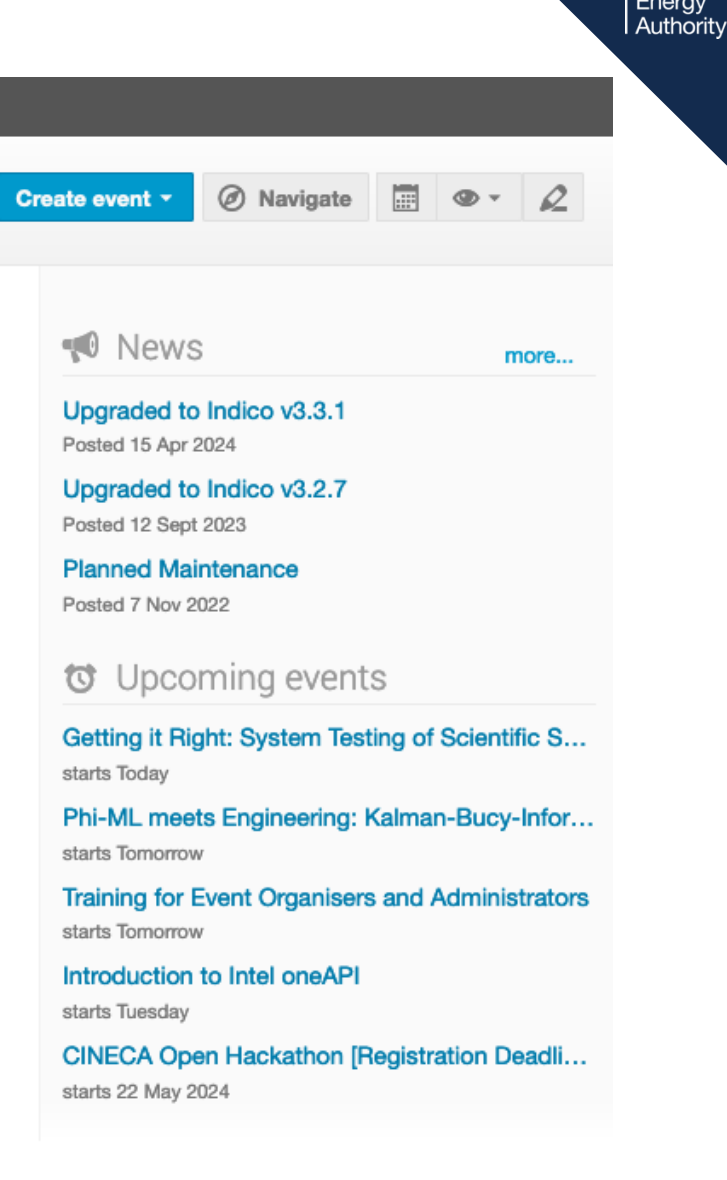

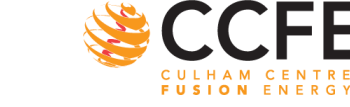

# **Privacy Policy + Terms & Conditions**

UK Atomic Energy Authority

When defined, these documents can be found at the footer of every page

Help | Contact | Terms and conditions | Privacy

These can be embedded or link to a separate URL

https://indico.euro-fusion.org/ as an example of embedded text

https://indico.cern.ch/ for links to separate URLs

NOTE: these are the Indico instance documents (NOT EVENT)

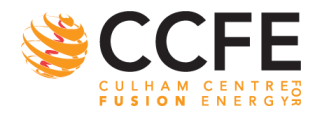

## **Accounts and Profiles**

Your profile acts as a dashboard displaying your events and favourites, it even suggest categories or events you might be interested in

| y Profile                                                                                                    |          |                                                   |                                                                                                    |
|----------------------------------------------------------------------------------------------------|----------|---------------------------------------------------|----------------------------------------------------------------------------------------------------|
| Dashboard                                                                                                    |          |                                                   |                                                                                                    |
| Adam Parker<br>Admin Last login 15 May 2024, 13:41<br>High Performance Data Analytics<br>adam.parker@ukaea.uk | Settings | Your catego<br>Calls and P<br>Divisions »<br>Home | ries<br>roposals<br>» Tokamak Science                                                                                             |
| Your events at hand                                                                                           |          | Home » Scho                                       | ols, Forums, and Courses                                                                                                    |
| Last Thursday MAST-U Data Systems - Weekly Meeting                                                            | ₽⇔⊘≭     | Tokamak So<br>Divisions » Pla                     | cience asma Science & Fusion Operations                                                                                           |
| Tomorrow Training for Event Organisers and Administrators                                                     | ጸ 🕹 🛷 ★  |                                                   |                                                                                                    |
|                                                                                                    |          | Happening i                                       | n your categories                                                                                                    |
| You might be interested in the following categories                                                           |          | Today                                             | Getting it Right: System Testing of Scientific Software                                                                           |
| Culham Plasma Physics Summer School<br>Home » Schools, Forums, and Courses<br>Add to favourites               | ×        | Tomorrow                                          | DevOps / Software Best Practices Phi-ML meets Engineering: Kalman-Bucy-Informed Neural Network for System Identifica Data Science |
| Data Management Group<br>Divisions » Computing                                                                | ×        | Tomorrow                                          | Training for Event Organisers and Administrators<br>Indico Training                                                               |
| Data Solutions Unit                                                                                           |          | Tuesday                                           | Introduction to Intel oneAPI<br>GPU / Accelerators                                                                                |
| Divisions » Computing<br>★ Add to favourites                                                                  | ×        | 22 May 2024                                       | CINECA Open Hackathon [Registration Deadline 6 March 2024]<br>Hackathons                                                          |
| Test Area<br>Home » Conference, Workshops, and Events                                                         | ×        | 22 May 2024                                       | Scalable Algorithms and GPU programming School<br>GPU / Accelerators                                                              |
|                                                                                                    |          |                                                   |                                                                                                    |

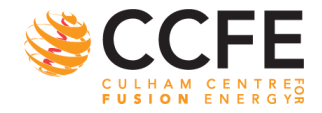

×

UK Atomic Energy Authority

5 UKAEA Indico Training

## **Account Settings**

Account settings allow you to customise your Indico experience and everything associated with your profile

For example, you can:

- change your name, affiliation, title etc,
- update your email addresses,
- define your preferred time zone and language,
- associate multiple accounts,
- even add a profile picture!!

| Dashboard       |
|-----------------|
| Personal data   |
| Profile picture |
| Emails          |
| Preferences     |
| Accounts        |
| Favourites      |
| Applications    |
| API tokens      |
| HTTP API        |
| Data export     |

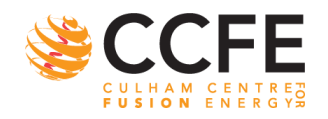

## Categories

#### ATLAS Meetings

BaBar

BASE

Belle II

**BRAHMS** meetings

CALET

**CAST Meetings** 

**CBM Meetings** 

**CIMA Meetings** 

CLOUD

**CMS meetings** 

**COMPASS Meetings** 

## A Category is a means of grouping your events or other Categories together

Inside a category you can:

- add/delete events or other sub-categories,
- set access rights to say who can access or modify,
- re-allocate or remove the sub-categories,
- delete the current category and everything inside it,
- and also insert a logo and/or a description in your own category.

P.S I may need your help defining the UKAEA categories

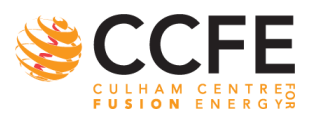

## **Manage Categories**

| C | reate event 👻 | Ø Navigate | R    |  |
|---|---------------|------------|------|--|
|   | 📢 News        |            | more |  |

Pencil icon to edit/manage

Each category has its own management area

Changes for one category do not necessarily propagate to subcategories or connected areas

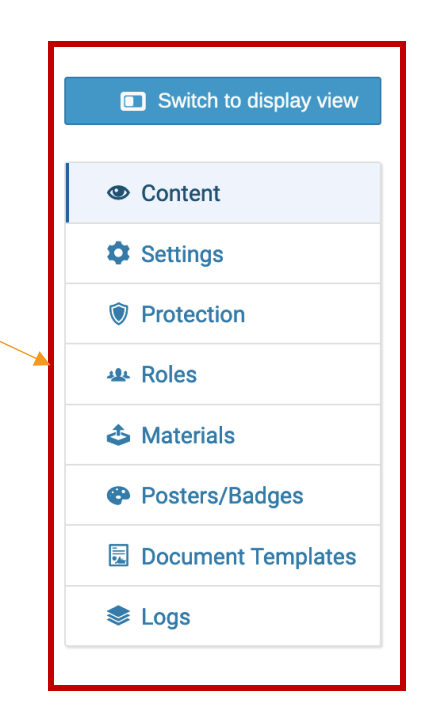

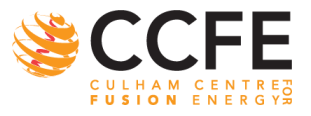

# **Create, Move, and Delete**

## Home

## Categories

| • |                                   |              |
|---|-----------------------------------|--------------|
|   | Title                             |              |
| : | Divisions                         | ≓ <b>t</b> i |
| : | Conference, Workshops, and Events | ≓ İ          |
| : | Schools, Forums, and Courses      |              |
| : | Outreach                          | ≓ 🖬          |
| : | Committees                        | ≓ 🖬          |
| : | Test Area                         | ₩ 🖬          |

## Drag 'n drop to reorder

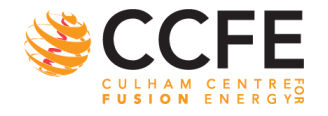

## **Calendar Views and Sync**

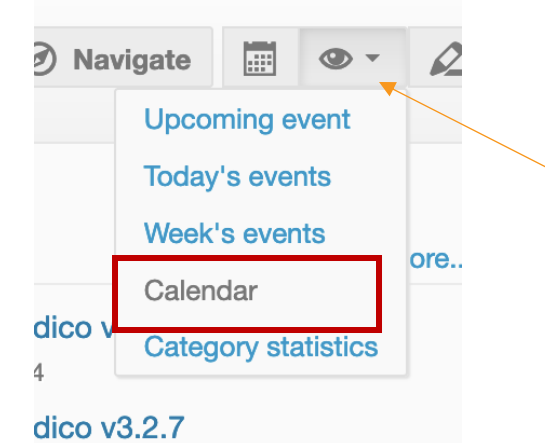

# Customise your view of a category with the 'eye' symbol

For example, Calendar view can be useful to view all categories events for the months

#### Home

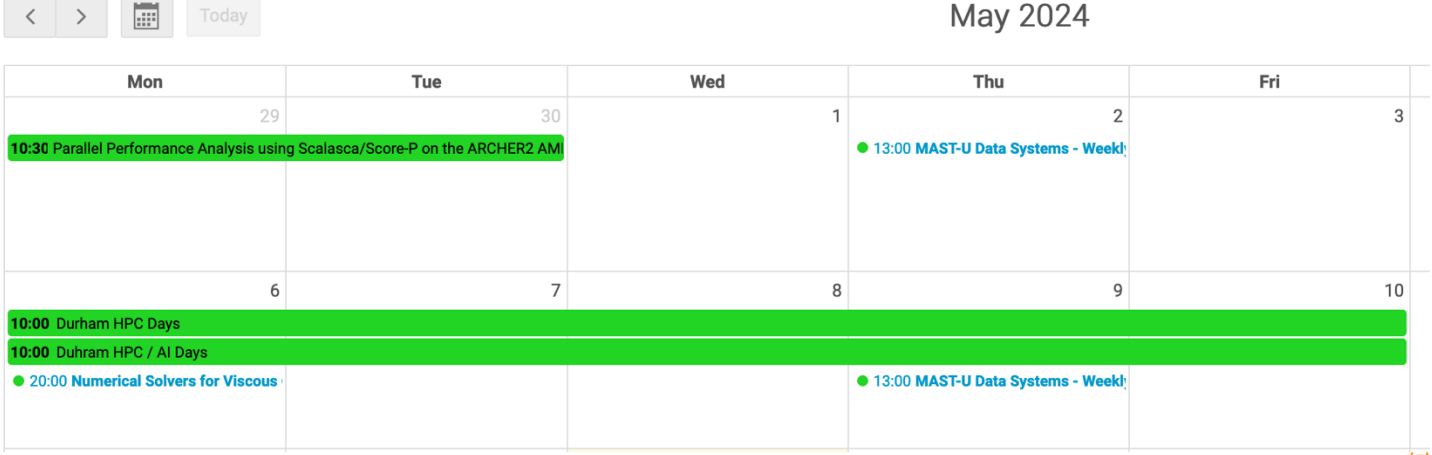

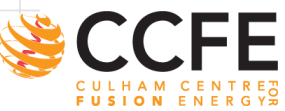

XX

UK Atomic Energy Authority

UKAEA Indico Training

# **Calendar Views and Sync**

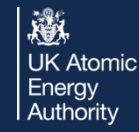

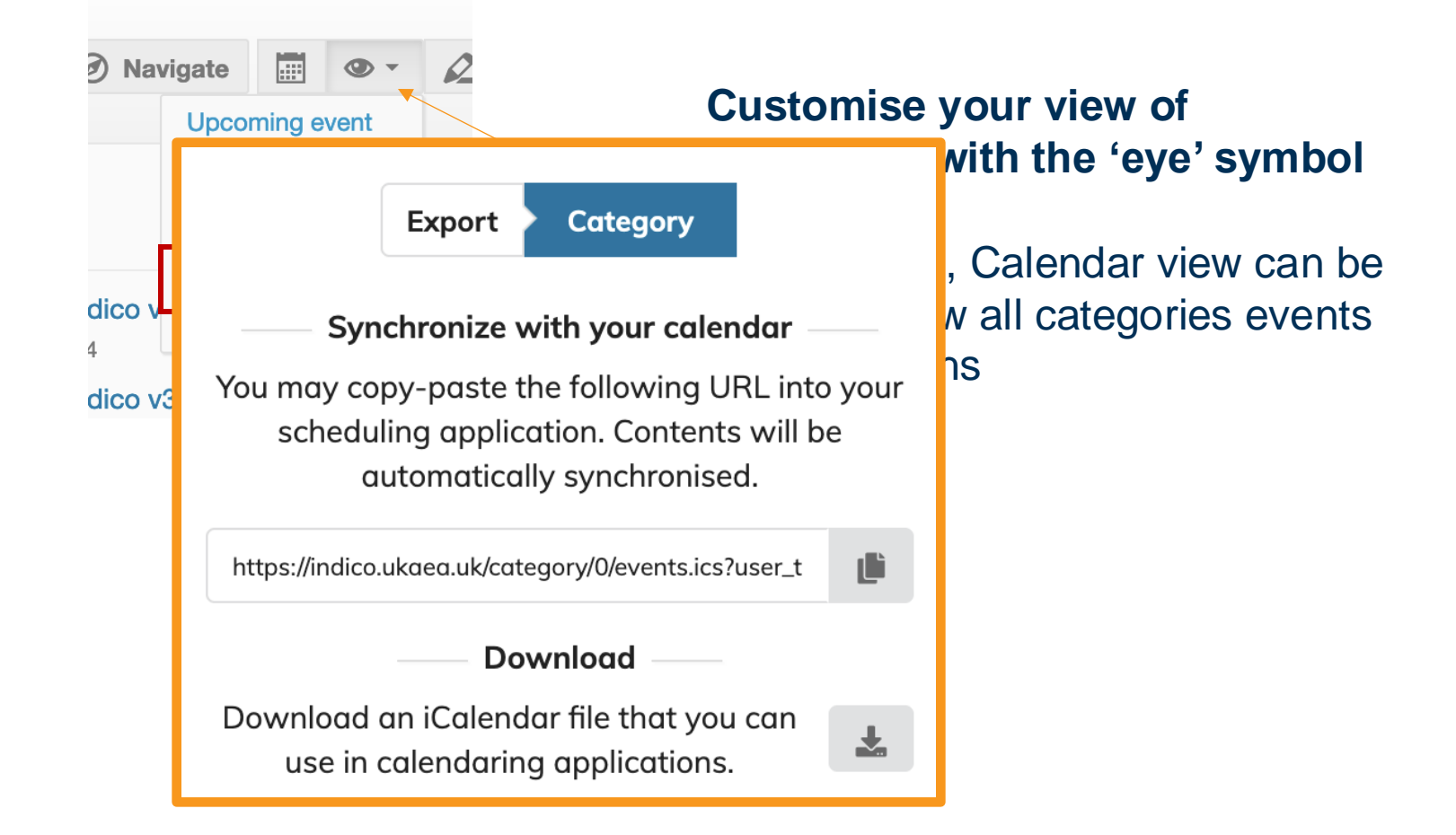

### Even export or synchronise a category with your personal calendar

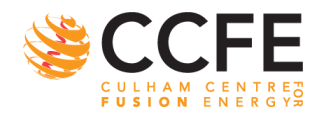

## **Protection**

From the Management Area you can protect your category in terms of who can view it, who is its manager, and who can create events in the category.

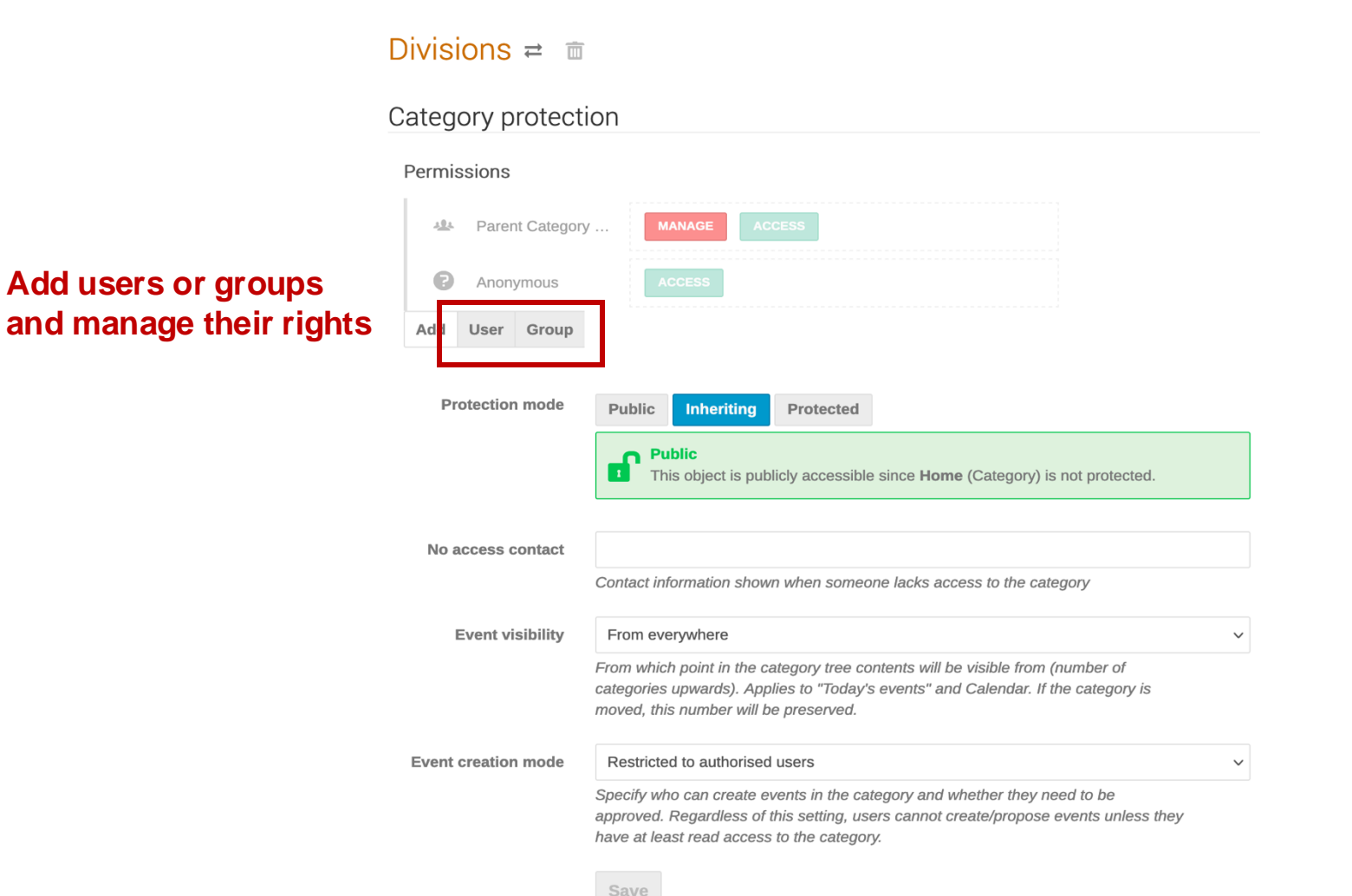

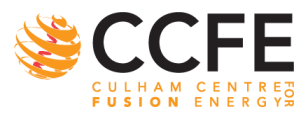

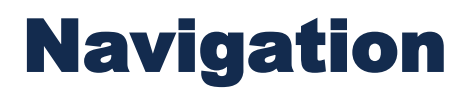

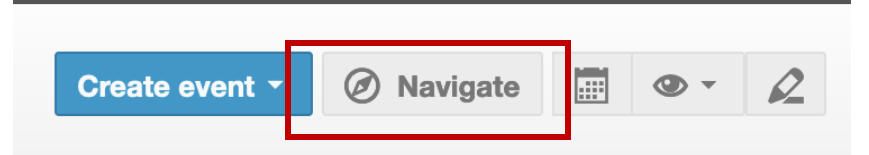

## Quickly jump through categories without page reload with 'Navigate'

| Navigate to a category            | ×               |
|-----------------------------------|-----------------|
| Search                            |                 |
| Home                              |                 |
| Divisions                         | 33   256        |
| Conference, Workshops, and Events | 2 2             |
| Schools, Forums, and Courses      | ≡ 3 4           |
| Outreach                          | ≡ 0   0         |
| Committees Navigate to >          | ≣ 0   0         |
| Test Area                         | <b>=</b> 0   12 |
|                                   |                 |

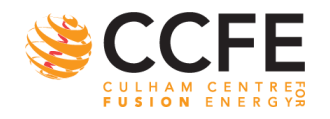

# **Moderation and Logging**

*Moderation* is a workflow which allows event managers to request moving an event to a category.

# Only once a category manager approves this request, the event is actually moved.

#### Confirm event move

You are about to move this event to Home » A moderated category.

Moving an event there **requires approval** by a category manager. Until approved, the event will remain in its current category.

#### Comment

Please approve my event!

You can provide a comment to the category managers to help them decide whether to approve your request.

#### Confirm

Change category

Cancel

# Divisions ≓ Imit Logs Show Category Events • Content Subcategories sorted • Content Subcategories sorted • Content Subcategories sorted • Content Subcategories sorted

| Content   | Subcategories sorted                          |
|-----------|-----------------------------------------------|
| • Content | Subcategories sorted                          |
| • Content | Subcategories sorted                          |
| • Content | Subcategory moved out: "Tokamak Science"      |
| • Content | Subcategory created: "Fusion Technology"      |
| * Content | Subcategory created: "Integrated Engineering" |
| • Content | Subcategory deleted: "MRF"                    |
| * Content | Subcategory deleted: "CODAS & IT"             |
| • Content | Subcategory moved out: "JET"                  |
| Content   | Subcategory moved out: "MAST-U"               |

## Logging is available to undo or catch someone out

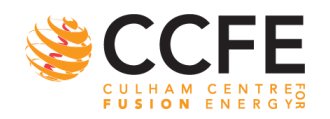

UK Atomic Energy Authority

UK Atomic Energy Authority

# HANDS-ON

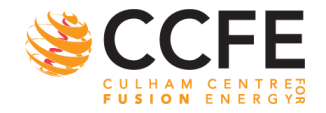

15 UKAEA Indico Training

#### UK Atomic Energy Authority

## Things to try

- 1. Change Title or Name
- 2. Favourite user or event
- 3. Change Default timezone and language
- 4. Export all your Indico data
- 5. Make a category
- 6. Give another user management access to your category (and let them move their category to yours)

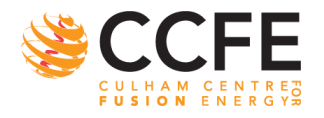